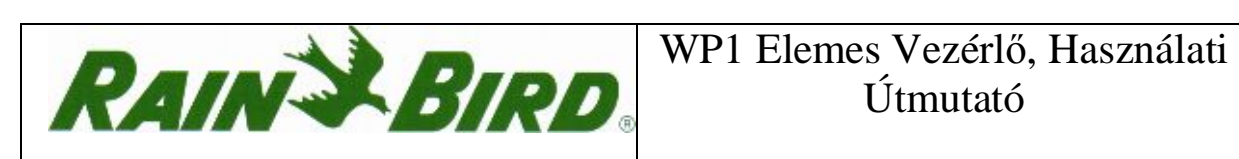

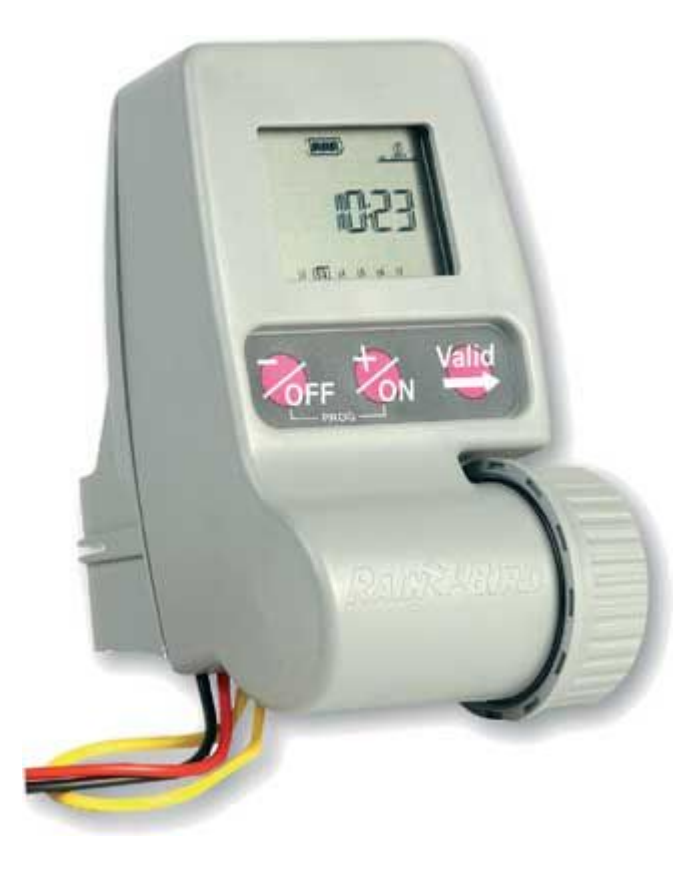

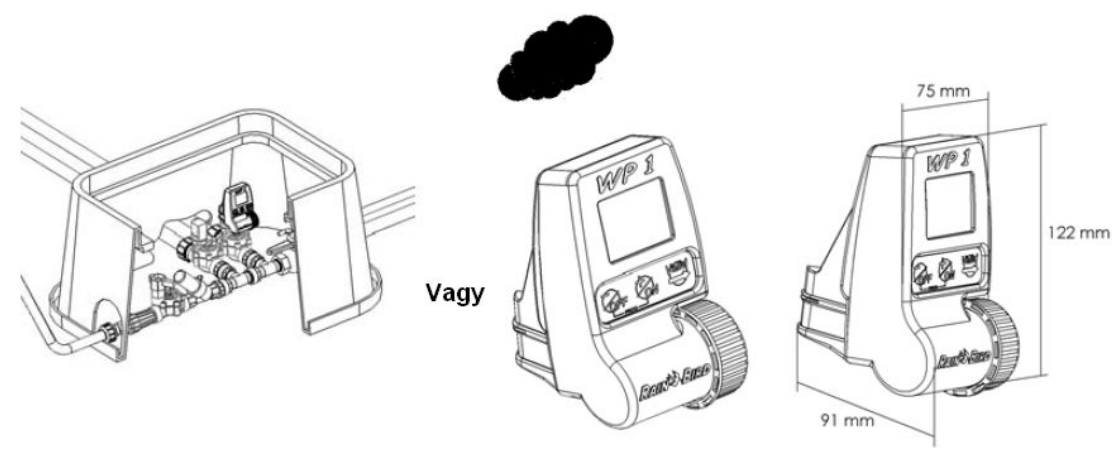

#### MEGJEGYZÉS:MIELŐTT AZ ELEMEKET BEHELYEZNÉ, VÉGEZZE EL AZ **ELEKTROMOS BEKÖTÉST.**

Lásd a kötési diagram.

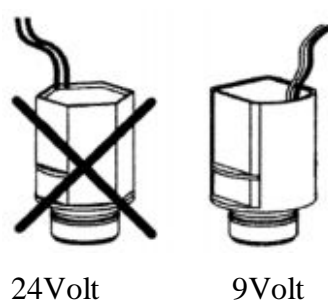

#### A vezérlő egy 9V-os Rain Bird szolenoidot működtet.

A vezérlőt és a szelepeket kisfeszültségű földkábellel kösse össze! Ügyeljen rá, hogy minden kötés vízmentesen legyen szigetelve. Használja a termék dobozában található Rain Bird "King" vízmentes csatlakozókat vagy vásároljon Rain Bird DBR vízmentes csatlakozókat.

24Volt

#### **Fontos:**

1.5 mm<sup>2</sup> átmérőjű vezeték esetén, a vezérlő és a szelep között maximum 30 m hosszú kábelt lehet használni.

#### CSATLAKOZÁS A SZOLENOIDHOZ

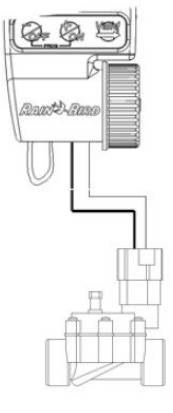

Piros

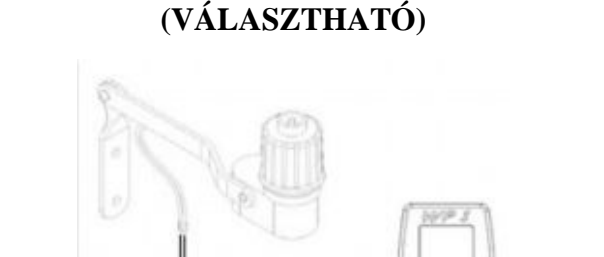

CSATLAKOZÁS AZ ESŐÉRZÉKELŐHÖZ

Fekete A szelepnek egy 9V-os Rain Bird szolenoiddal

Az aktív esőérzékelő bemenet azonnal

kell rendelkeznie.leállítja az öntözést, ha elered az eső.Megjegyzés: Azikon minden menüben látható, ha az esőérzékelő működésbe lépett.

#### PROGRAMOZÁSI MENÜ:

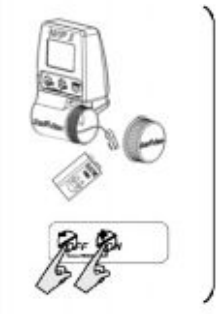

# Állítsa be az aktuális évet Állítsa be a dátumot

1) Válassza ki az idő módot (AM/PM vagy 24 H)

- 4) Állítsa be az órát
- 5) Állítsa be az öntözési napokat
- 6) Állítsa be az öntözés időtartamát
- 7) Állítsa be a napi öntözések kezdetének számát és idejét
- 8) A vezérlő állapota képernyő

#### ALAP MENÜ:

## -VÁLASZTHATÓ TULAJDONSÁGOK:

- 1) A vezérlő állapota képernyő
- 2) Az öntözés szüneteltetése
- Évszak szerinti igazítás (%-os állítás)
- 4) Kézi indítás
- 5) A rendszer elindítása/leállítása

## - ÁLLAPOT MENÜ

- 6) Program ütemezése állapot
- 7) Az öntözési idő hosszának állapota
- Az öntözés indításának pontos ideje állapot

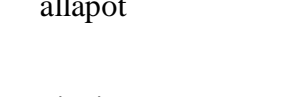

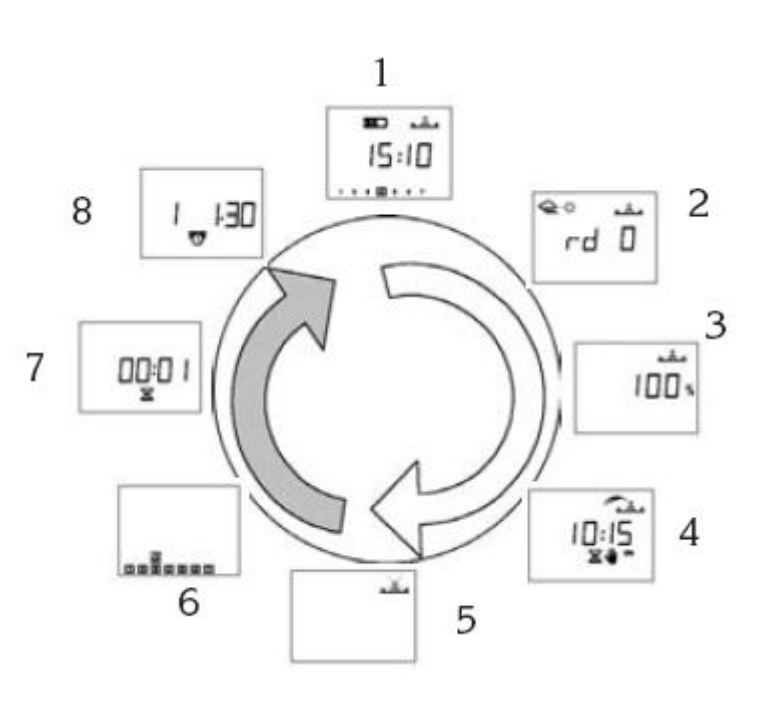

8

15:10

....

1.

12

6

2

3

31 IE

1843

5

2003

# 1 – INDÍTÁS:

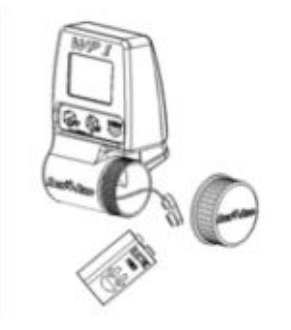

Csatlakoztasson egy 9V-os alkáli elemet. Amint az elemet behelyezte, ez a képernyő fog megjelenni:

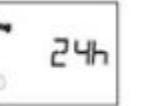

**Fontos**: Ez az ikon azt jelenti, hogy ki kell cserélje az elemet.

#### 2 – PROGRAMOZÁSI MENÜ:

A WP1-es egy "védett" menüvel rendelkezik, hogy megvédje program ütemezéseket a véletlen változtatásoktól. Ebbe a menübe így léphet be:

- Csatlakoztassa a 9V-os elemet

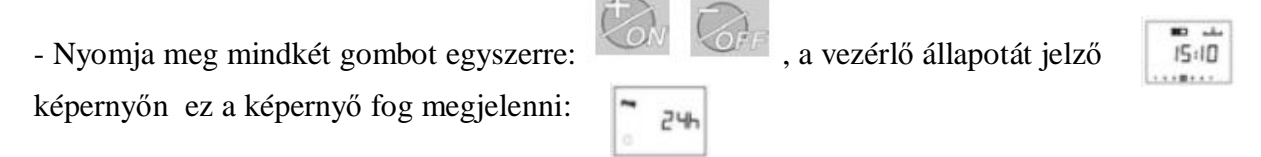

<u>Megjegyzés</u>: Amint a programozó menübe lépett, a képernyőn megjelenik a "**PROG**" felírat.

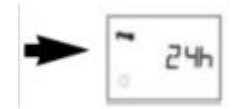

<u>Megiegyzés</u>: A képernyő automatikusan lekapcsol, ha 1 percig nem nyomunk meg egy gombot, ezzel növeli az elem élettartalmát.

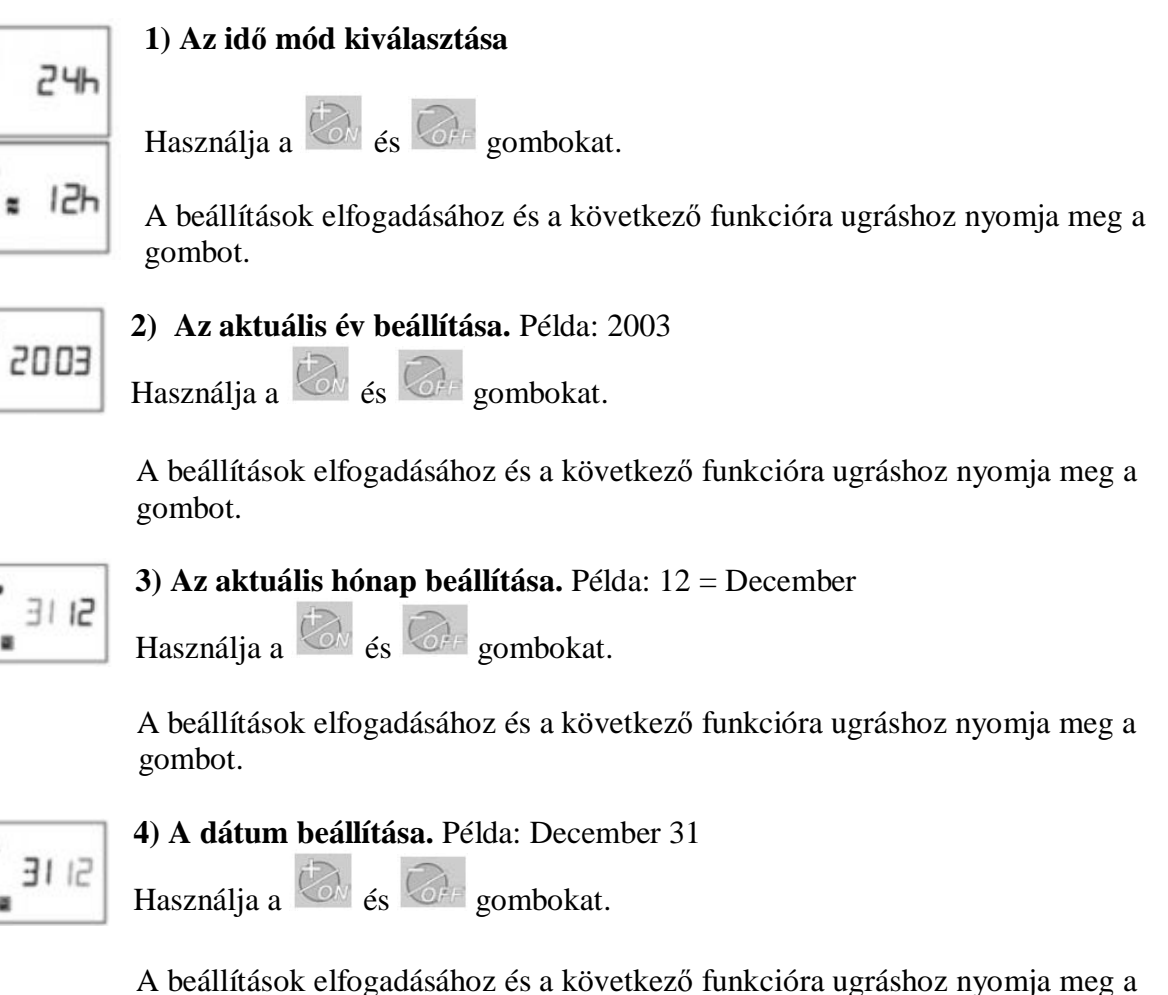

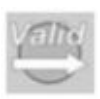

| ca., |   | 2.9 |    |
|------|---|-----|----|
|      |   |     |    |
|      |   |     |    |
| -    | - | • • | ٩. |
| _    | _ | -   |    |
|      |   | ~   |    |
|      | 1 | 311 |    |

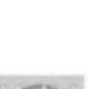

gombot.

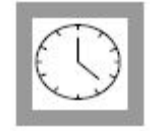

#### 5/a) A pontos idő óráinak megadása

Használja a 🦾 és 🕼 gombokat.

A beállítások elfogadásához és a következő funkcióra ugráshoz nyomja meg a gombot.

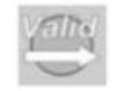

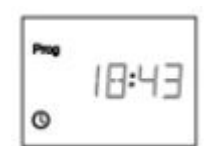

#### 5/b) A pontos idő perceinek megadása

Használja a 🥙 és 🖙 gombokat.

A beállítások elfogadásához és a következő funkcióra ugráshoz nyomja meg a gombot.

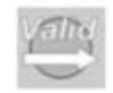

# 2

#### 6) Az öntözési napok beállítása

A "CYC" felírat megjelenik a képernyőn.

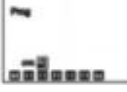

Használja a <sup>6</sup> és <sup>6</sup> gombokat, hogy kiválassza melyik naptárat (ciklust) szeretné használja:

- 7 napos ciklus
- Páros napok / dátum
- Páratlan napok / dátum
- Tetszőleges ciklus:1-15 nap

Döntse el melyik naptárat (ciklust) szeretné használni majd kövesse a megfelelő utasításokat.

Nyomja meg a gombot a beállítások elfogadásához és a következő funkcióra lépéshez. (A "CYC" felírat eltűnik)

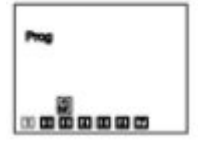

## 6.1) 7 napos ciklus

Használja a sombot a hét napjai közti léptetéshez (1-7-ig, 1=Hétfő).

és ombok az öntözési napok kijelölésére, ill. megszűntetésére

szolgálnak. A megszűnteti az önözési napokat valamint a képernyőről eltűnik a négyzet.

Az öntözési nap kijelöléséhez vigye a kurzort a megfelelő zónára majd nyomja meg a gombot.

Nyomja meg a

gombot a beállítások elfogadásához és a 7-es funkcióra lépéshez.

Nyomja meg a

gombot következő ütemezés programozásához.

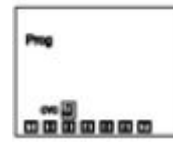

#### 6.2) Páros napok öntözése

Nyomja meg a sombot a beállítások elfogadásához és a 7-es funkcióra lépéshez.

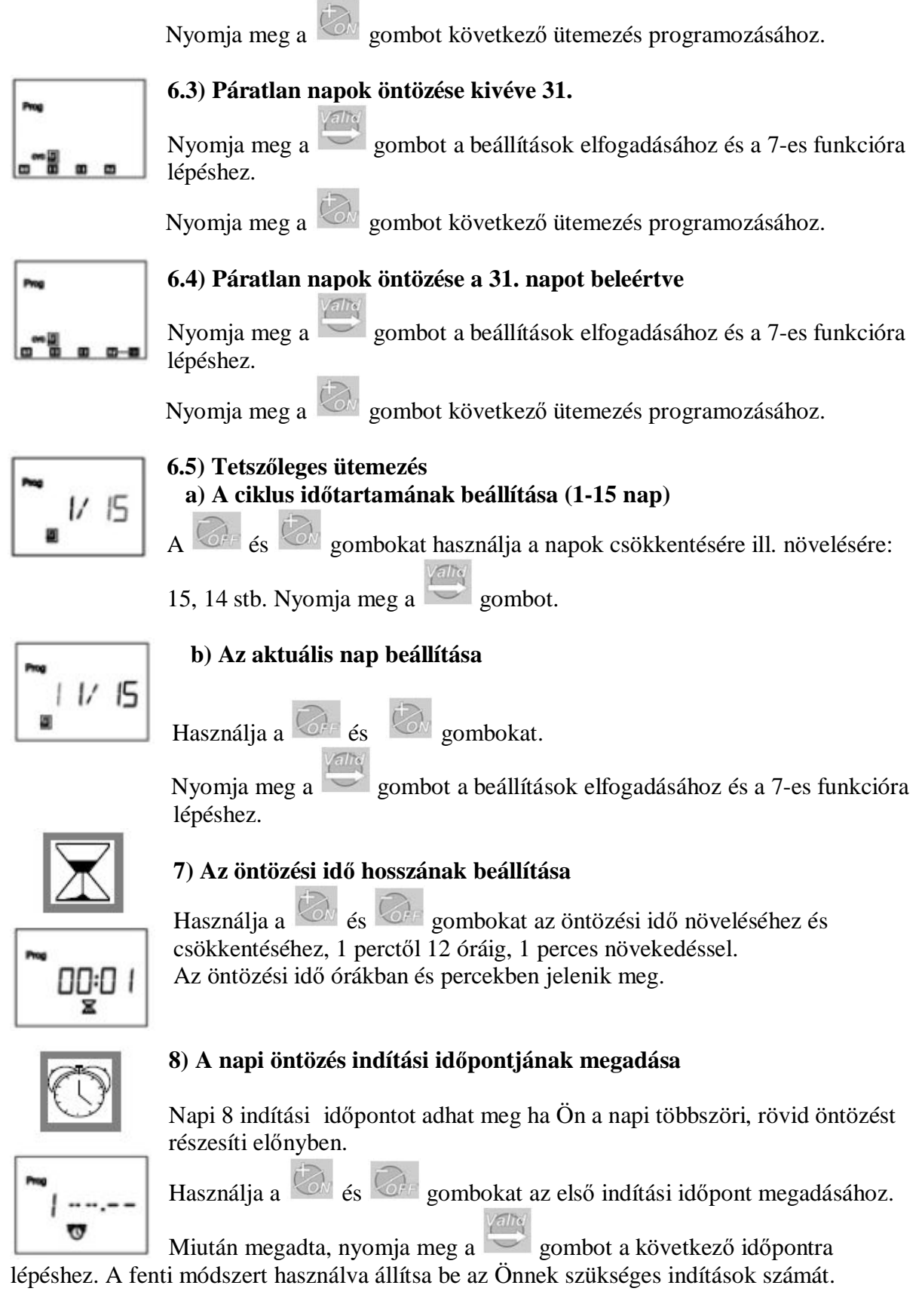

**Megjegyzés**: Nem szükséges mind a 8 indítási időpont használata! A vezérlő automatikusan kitölti az indítási időpontokat növekvő sorrendben 0:00-tól 23:59-ig.

Egy indítási időpont megszűntetése: Miután kiválasztotta az időpontot, amit meg akar

szűntetni, tartsa lenyomva a vagy gombot amíg a következő képernyő meg nem jelenik:

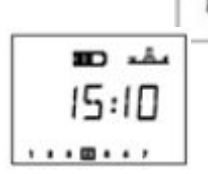

# 9) A vezérlő állapotát jelző képernyő

Minden programozást elvégzett az automatikus öntözés működéséhez. A jövőben ez a képernyő fog megjelenni amikor a kijelző üres és megnyom egy

gombot. A választható funkciók következnek. Nyomja meg a 🖾 gombot.

#### 10) Az öntözés szüneteltetése

Esős időszakok alatt beállíthat 1-15 napig terjedő szünetet, amíg az automata

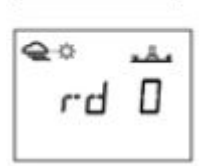

öntözőrendszer nem üzemel. Nyomja meg a 🐼 vagy 🐼 gombot a

beállítás elvégzéséhez. A és és ikonok minden képernyőn láthatóak lesznek. A vezérlő visszaszámlálás formájában minden nap jelzi hány nap van még hátra az automatikus öntözés visszaállításáig. A beállított napok lejártával a vezérlő automatikusan újraéséhezindul és az automatikus

öntözés újra üzemel a beállított időpontokon.

**Megjegyzés:** az öntözés szüneteltetésének megszűntetéséhez lépjen be a menübe és állítsa 0ra a napok számát. Az öntözés szüneteltetése alatt a manuális indítások továbbra is üzemelnek.

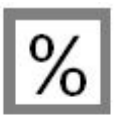

#### 11) Szezonális (%-os) állítás

A vezérlő rendelkezik egy százalékos állítási rendszerrel aminek segítségével a programok újra írása nélkül állíthat a futási időkön 0-200%-ig. A 100%-os beállítás azt jelzi, hogy a zóna a programozásnak megfelelő ideig fut. A szezonális állítás hasznos lehet az öntözési idők visszavételéhez csapadékosabb időjárás esetén valamint az idők növeléséhez szárazság

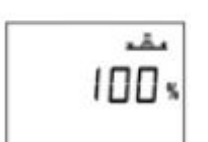

esetén. Használja a vagy gombokat az öntözési idő növeléséhez vagy

csökkentéséhez 10%-os léptetésekkel.

**Példa**: a kijelzőn a "80" azt jelenti, hogy Ön 20%-kal csökkentette az öntözési időt. Egy 10 perces öntözés amit Ön előzőleg beállított 8 percre csökken. A futás idő csökkenése vagy növekedése nem jelenik meg a kijelzőn. A % megjelenése a képernyőn azt jelenti, hogy a szezonális állítás használatban van. A szezonális állítás kikapcsolásához hívja elő a % jelet és állítsa 100%-ra.

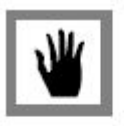

**12) Kézi indítás** 2 lépés:

a) Állítható visszaszámlálás megadása

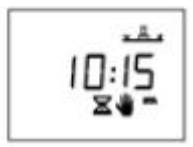

Alaphelyzetben a WP1 mutatja a programozott öntözési időket. Ha meg akarja változtatni az

öntözési időt, akkor használja a wagy gombokat. Ezután nyomja meg a gombot.

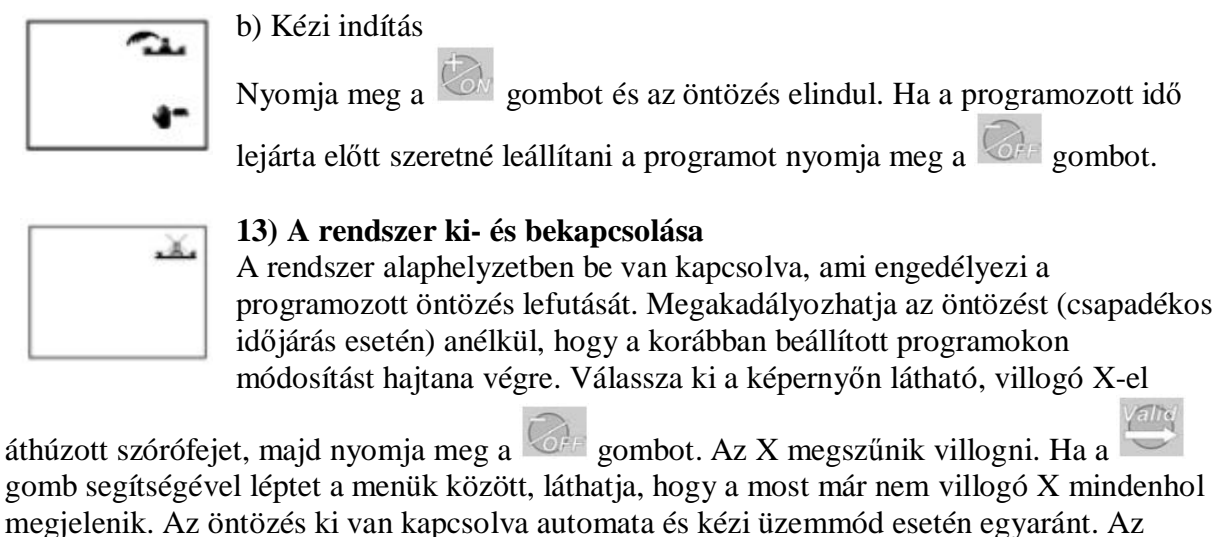

walka walka wa

öntözés visszaállításához tartsa nyomva a gombot amíg a villogó X meg nem jelenik a

kijelző tetején. Ezután nyomja meg a <sup>Kolo</sup> gombot, az X el fog tűnni és az öntözés ismét üzemel.